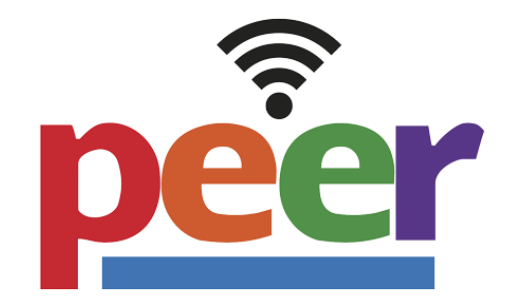

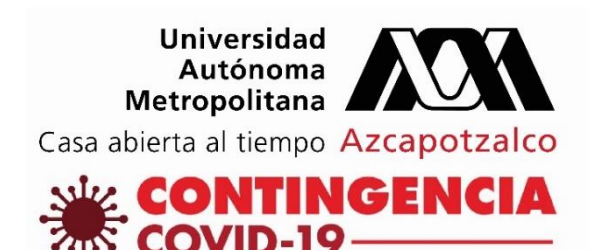

## **TUTORIAL PARA QUE LAS Y** LOS DOCENTES **AGREGUEN CONTRASEÑAS DE INGRESO A LOS CURSOS EN EL AULA** VIRTUAL

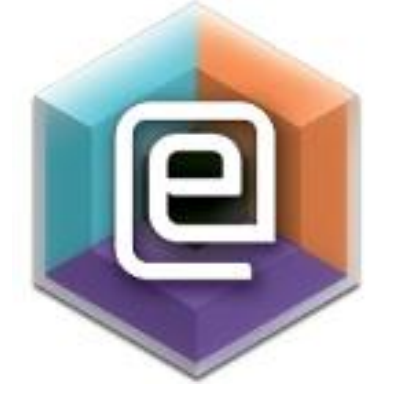

## Introducción

El presente tutorial lo guiará en el ingreso de la contraseña del curso, que es muy importante porque sus alumnos y alumnas deben ingresar por medio de ésta al curso inscrito en el Aula virtual.

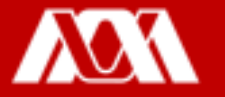

# ¿Cómo ingresar la contraseña del curso en el Aula Virtual?

Paso 1. Ingresar a la página <u>https://camvia.azc.uam.mx/</u>, dar clic en **ACCESO CURSOS AULA VIRTUAL** 

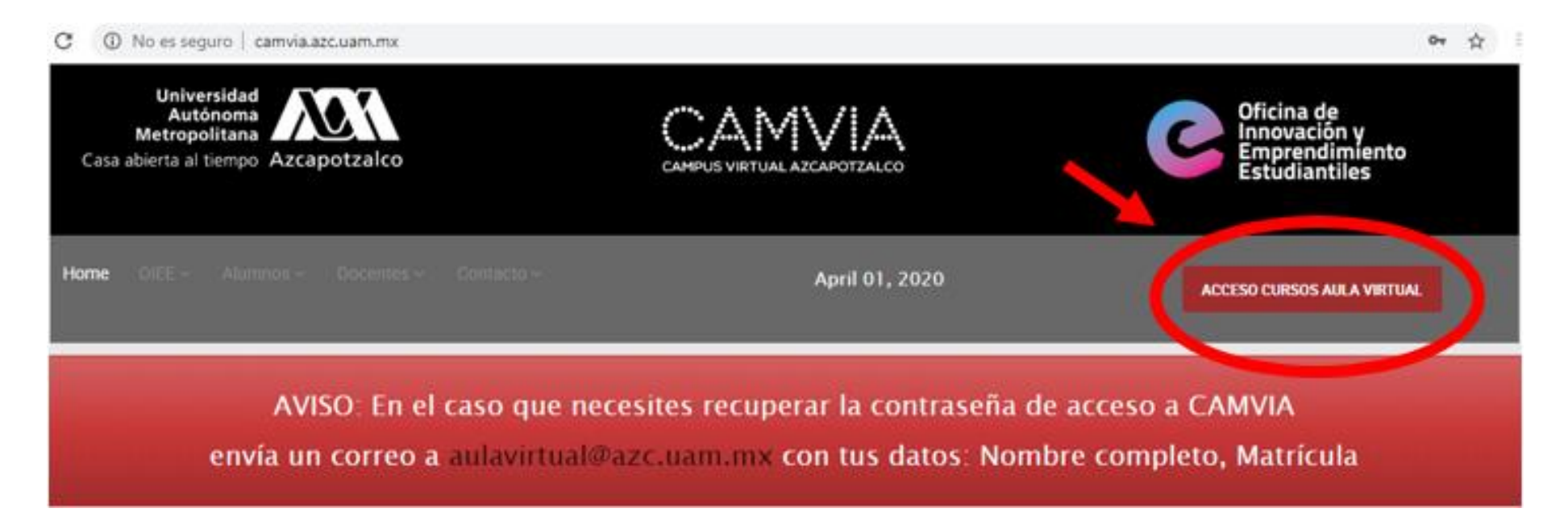

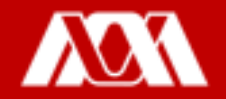

Paso 2. En la siguiente ventana, ingresar **Número Económico** y **contraseña.** 

Paso 3. Dar clic en IDENTIFICARSE.

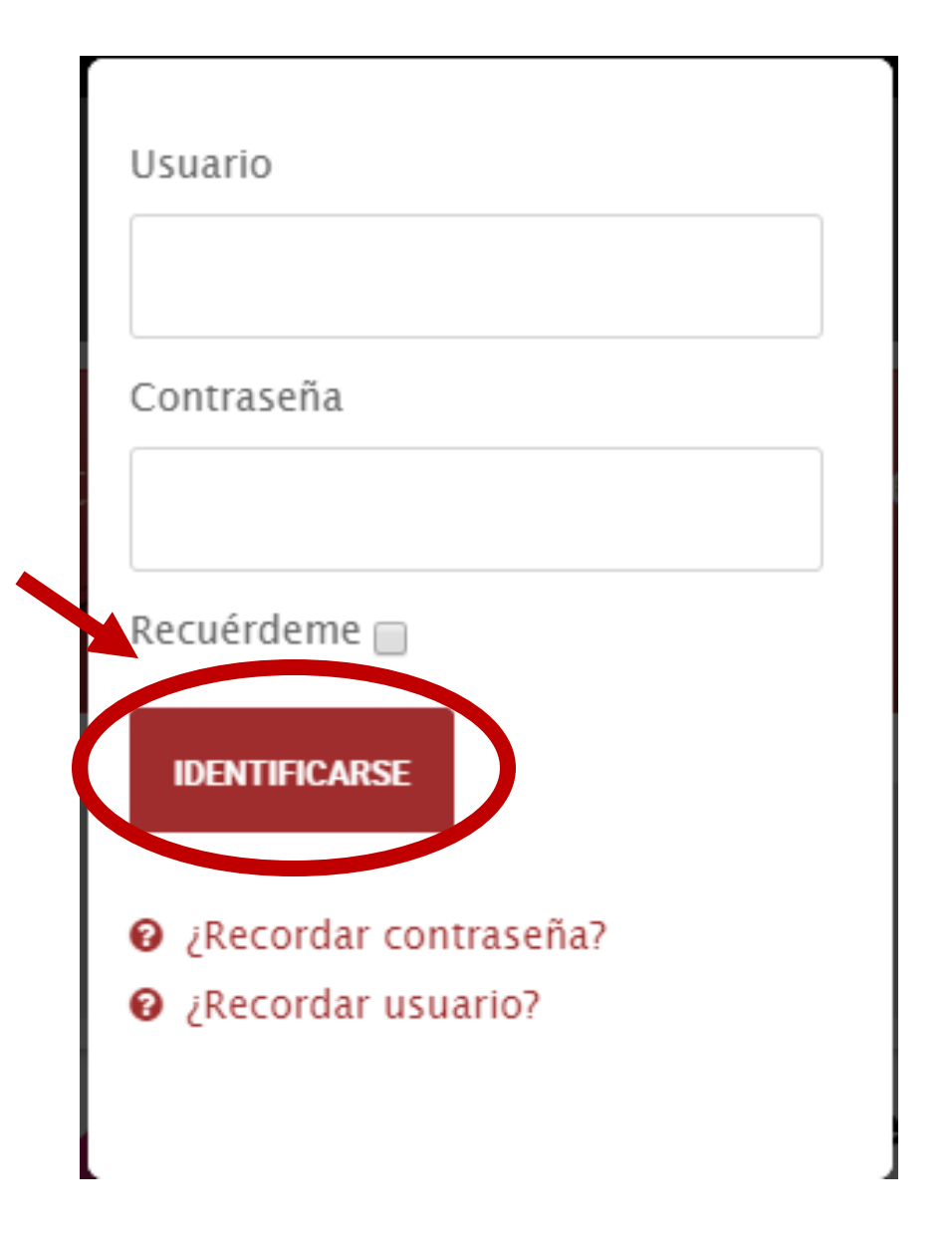

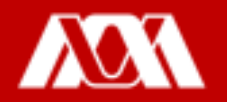

Home OIEE - Alumnos - Docentes - Contacto -April 01, 2020 1 3250 AVISO: En el caso que necesites recuperar la contraseña de acceso a CAMVIA envía un correo a aulavirtual@azc.uam.mx con tus datos: Nombre completo, Matrícula Emprendimiento Estudiantil Paso 4. Dar clic en el curso al que ¿Quieres saber si tienes aptitudes desea colocar contraseña. básicas para ser emprendedor/a? Contesta este test, el resultado te será de utilidad Menú Usuario Mis Cursos Perfil Ejemplo Editar Perfil O Cambiar Contraseña Mis cursos

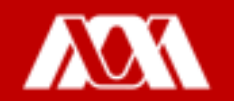

#### Paso 5. El Aula Virtual se verá de esta manera, dar clic en Usuarios.

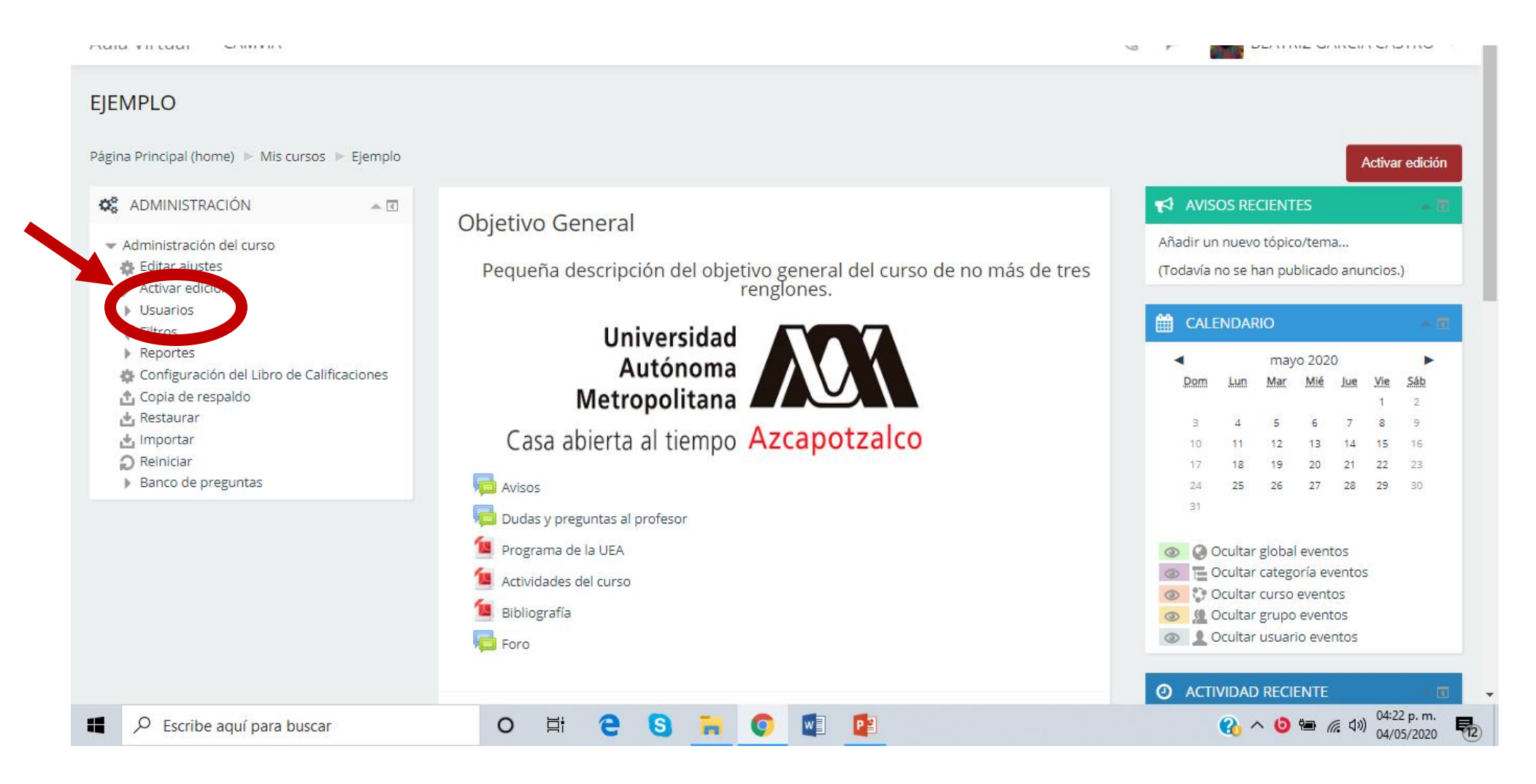

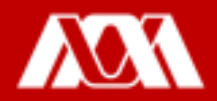

#### Se desplegarán las siguientes opciones:

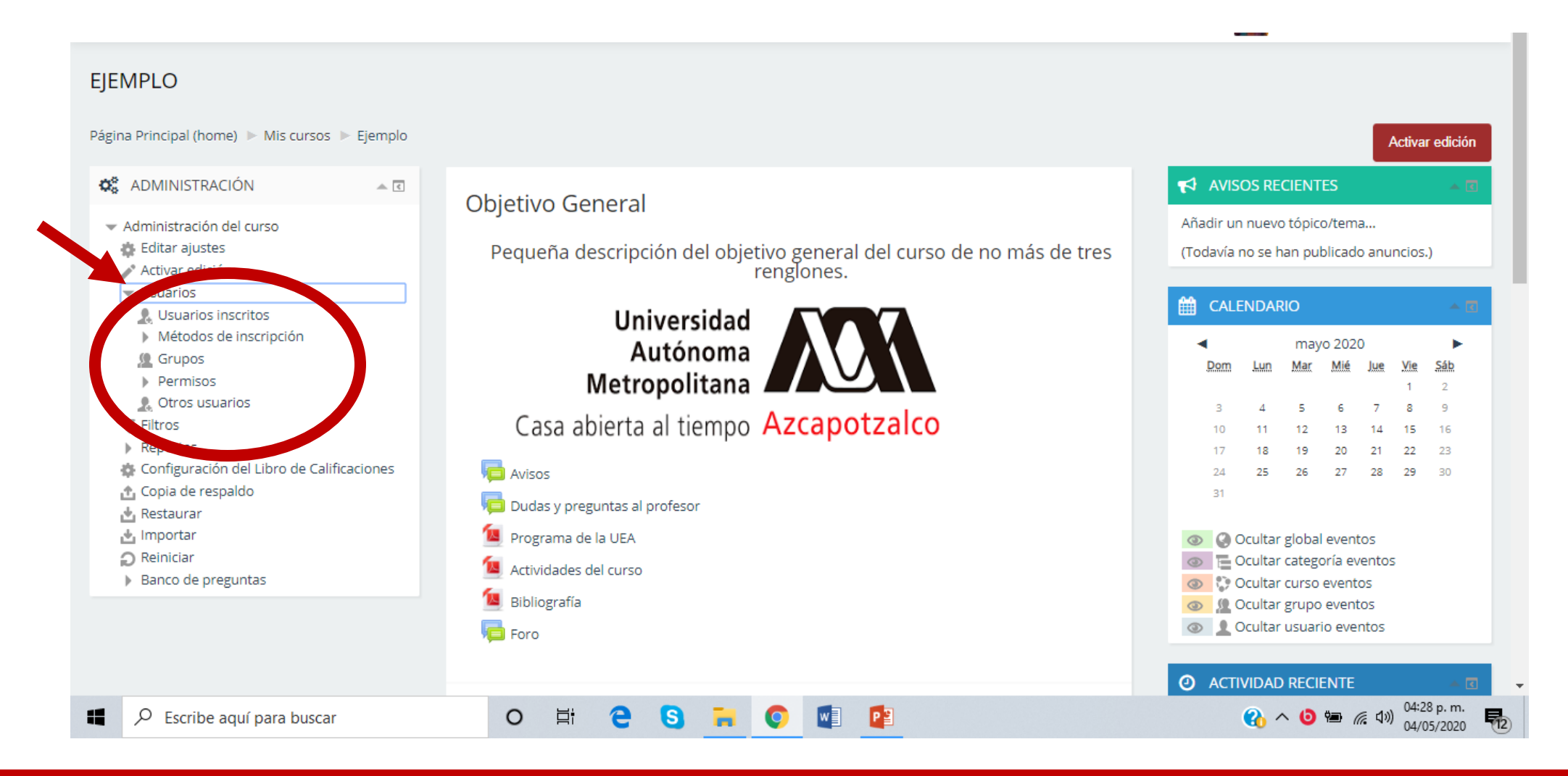

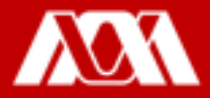

#### Paso 6. Dar clic en Métodos de inscripción.

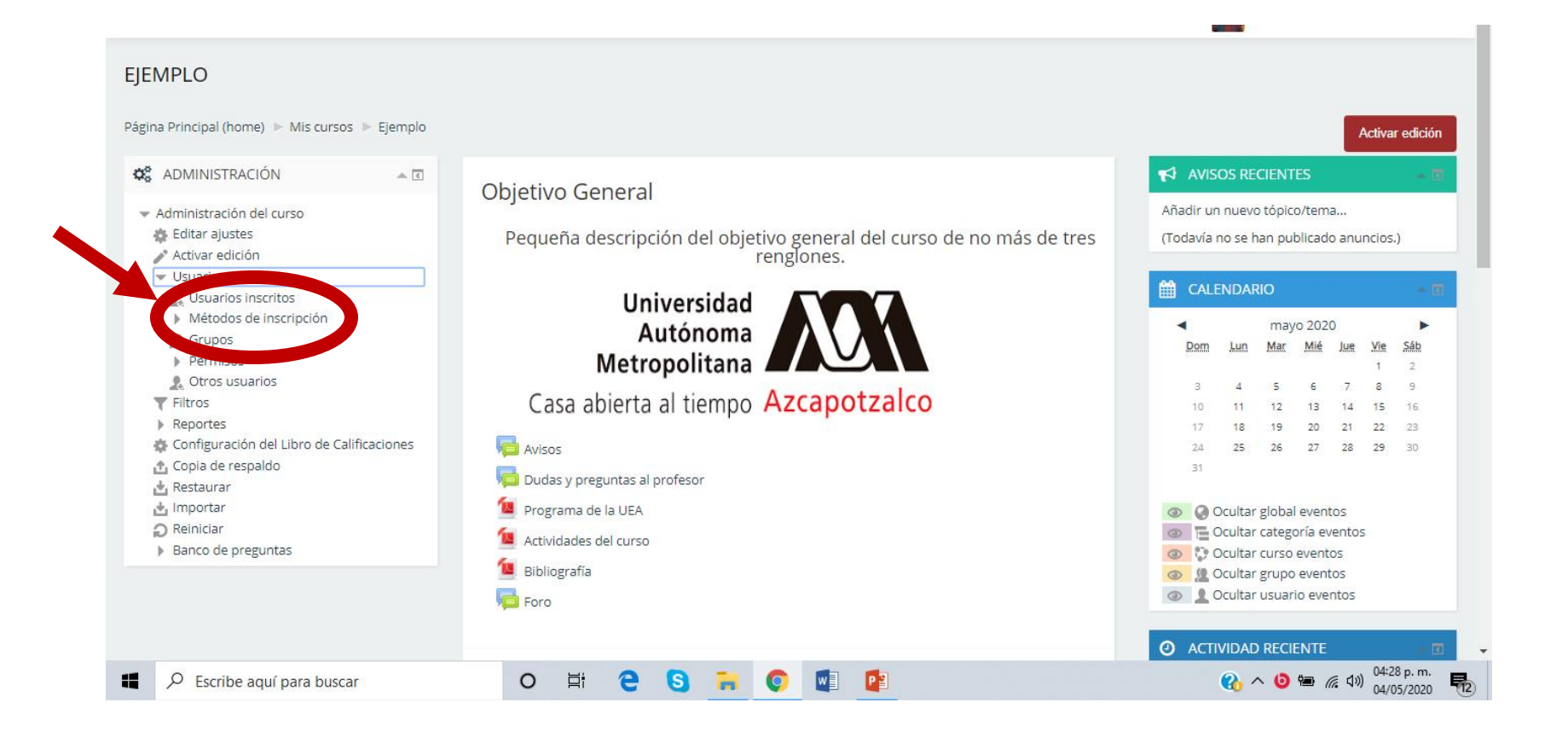

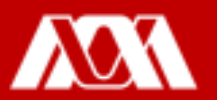

#### Paso 7. Dar clic en Auto-inscripción.

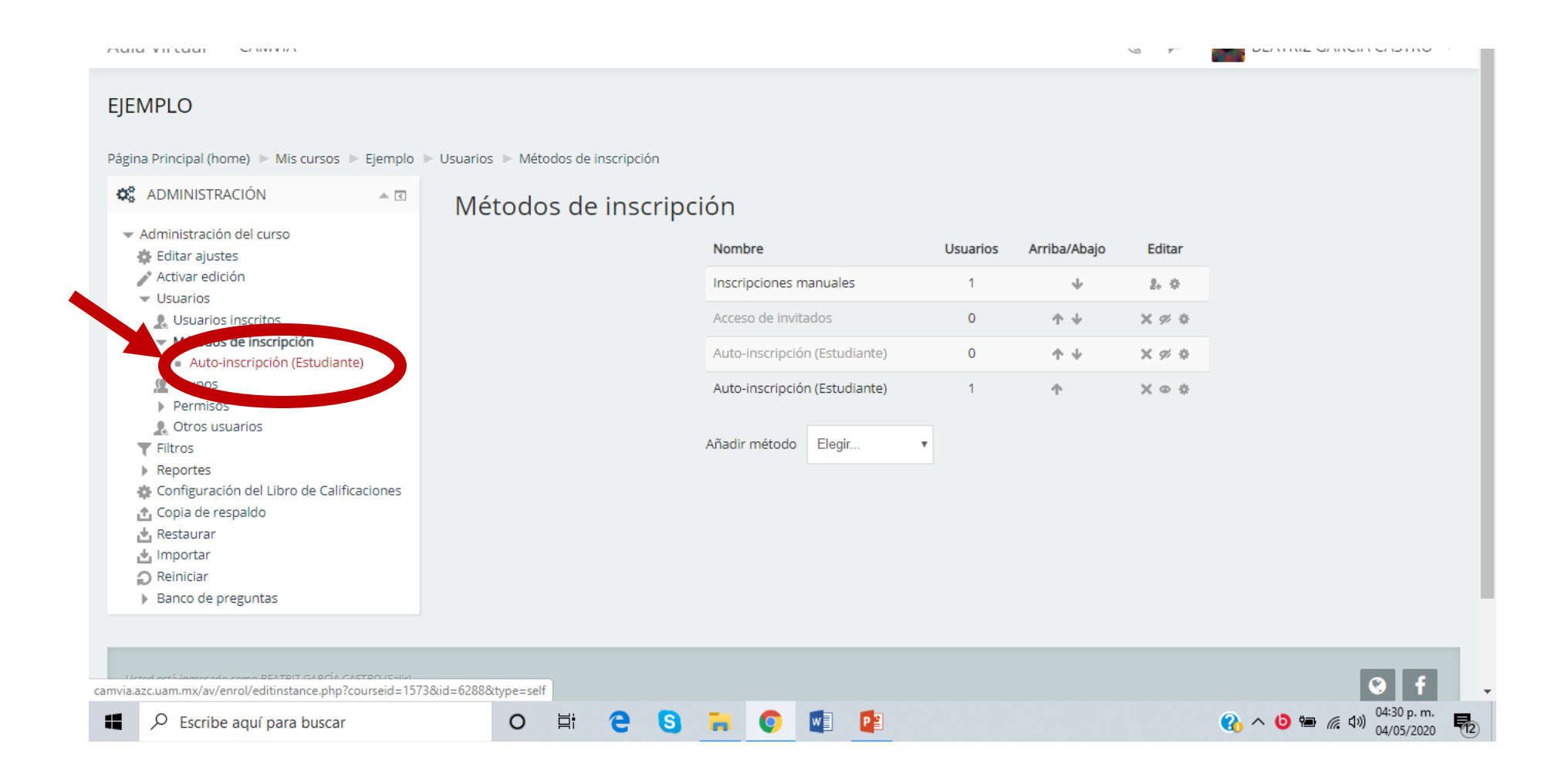

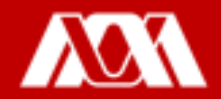

### Paso 8. Dar clic en el símbolo 🤍 del apartado Clave de inscripción (¿# de grupo?).

| Página Principal (home) 🕨 Mis cursos 🕨 Eje                                                        | emplo 🕨 Usuarios 🕨 Métodos de inscripción 🕨 Auto-inscripción (Estudiante) |                                                        |  |  |  |  |
|---------------------------------------------------------------------------------------------------|---------------------------------------------------------------------------|--------------------------------------------------------|--|--|--|--|
| ADMINISTRACIÓN                                                                                    | Auto-inscripción                                                          |                                                        |  |  |  |  |
| <ul> <li>Administración del curso</li> <li>Editar ajustes</li> </ul>                              | - Auto-inscripción                                                        |                                                        |  |  |  |  |
| <ul> <li>Activar edición</li> <li>Usuarios</li> <li>Usuarios inscritos</li> </ul>                 | Nombre de instancia a la medida                                           |                                                        |  |  |  |  |
| <ul> <li>Métodos de inscripción</li> <li>Auto-inscripción (Estudiante)</li> <li>Grupos</li> </ul> | Permitir inscripciones existentes 🔝 Sí 🔻                                  |                                                        |  |  |  |  |
| Permisos     Otros usuarios     Eiltros                                                           | Permitir nuevas inscripciones 🔝 Si 🔻                                      |                                                        |  |  |  |  |
| <ul> <li>Reportes</li> <li>Configuración del Libro de<br/>Calificaciones</li> </ul>               | Clave de inscripción (¿# de grupo?) ····· 🖍 🔍                             |                                                        |  |  |  |  |
| 📩 Copia de respaldo                                                                               | Usar claves de inscripción de grupo                                       |                                                        |  |  |  |  |
| <ul> <li>Importar</li> <li>Reiniciar</li> <li>Banco de preguntas</li> </ul>                       | Rol asignado por defecto Estudiante                                       |                                                        |  |  |  |  |
| at propulse                                                                                       | Duración de la inscripción 💿 0 días 🔻 🗆 Habilitar                         |                                                        |  |  |  |  |
| Escribe aquí para buscar                                                                          | o # 2 S = 0 M M                                                           | へ ⑤ ● / 431 p. m.     04:31 p. m.     04/05/2020     1 |  |  |  |  |

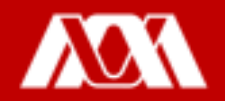

Paso 9. Ingresar la contraseña que desee, para proporcionárselas a sus alumnas y alumnos.

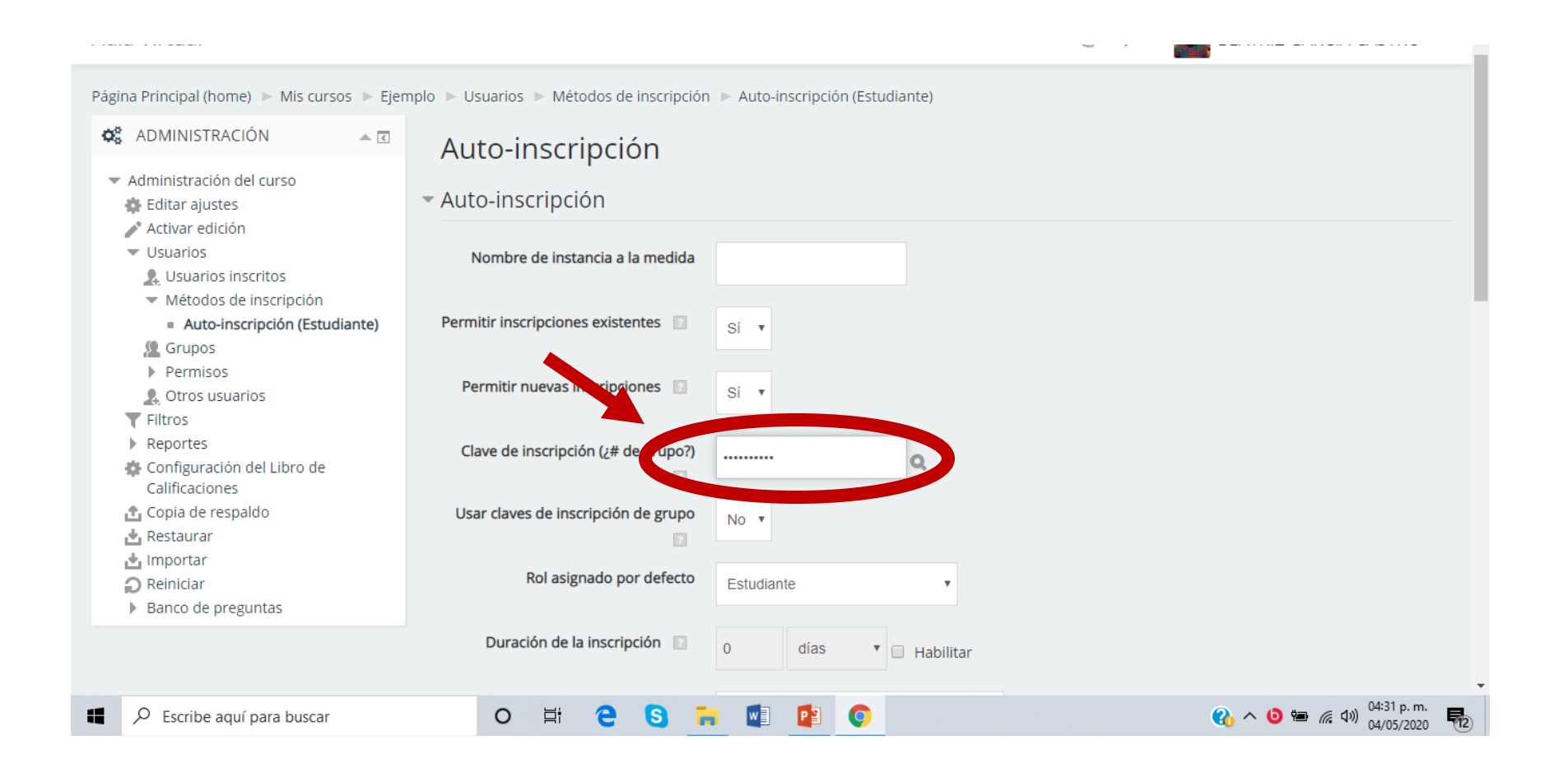

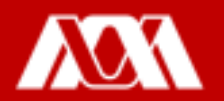

#### Paso 10. Dar clic en Guardar cambios.

Listo, proporcione la contraseña a sus alumnas y alumnos para que puedan ingresar al curso.

| ≠ Ac<br>♥ Us<br>■                                                                                                    | tivar edición<br>suarios<br>Usuarios inscritos                         | Nombre de instancia a la medid                                 | a                                         |                         |
|----------------------------------------------------------------------------------------------------|------------------------------------------------------------------------|----------------------------------------------------------------|-------------------------------------------|-------------------------|
| -<br>                                                                                                    | Métodos de inscripción<br>a Auto-Inscripción (Estudiante)<br>Grupos    | Permitir inscripciones existentes                              | si 🔻                                      |                         |
| × initialization of the second second | Permisos<br>Otros usuarios<br>tros                                     | Permitir nuevas inscripciones                                  | SI 🔻                                      |                         |
| ► Re<br>& Co                                                                                                    | portes<br>onfiguración del Libro de Calificaciones<br>pola de respaido | Clave de inscripción (¿# de grupo)                             | ŋ                                         |                         |
| یں ہے۔<br>4 Re<br>1 Im                                                                                                    | istaurar<br>iportar                                                    | Usar claves de inscripción de grup                             | 9 No 🔻                                    |                         |
| D Ro<br>▶ Ba                                                                                                    | iniciar<br>inco de preguntas                                           | Rol asignado por defect                                        | P Estudiante V                            |                         |
|                                                                                                    |                                                                        | Duración de la inscripción                                     | 0 dias V Habilitar                        |                         |
|                                                                                                    |                                                                        | Notificar antes de que caduque l<br>Inscripció                 | a No Y                                    |                         |
|                                                                                                    |                                                                        | Umbral de notificación 🔝                                       | o dias V                                  |                         |
|                                                                                                    |                                                                        | Fecha de Inicio 🛛                                              | 4 V mayo V 2020 V 16 V 20 Habilitar       |                         |
|                                                                                                    |                                                                        | Fecha límite 🔃                                                 | 4 V mayo V 2020 V 16 V 30 V 🖽 🛛 Habilitar |                         |
|                                                                                                    |                                                                        | Des-inscribir (dar de baja) lo<br>usuarios inactivos después d | S Nunca V                                 |                         |
|                                                                                                    |                                                                        | Número máximo de usuario<br>inscrito                           | s 0                                       |                         |
|                                                                                                    |                                                                        | Enviar mensaje de bienvenida a<br>curs                         | al No Y                                   |                         |
|                                                                                                    |                                                                        | Mensaje de bienvenid<br>personalizad                           | a<br>0                                    |                         |
|                                                                                                    |                                                                        |                                                                |                                           |                         |
|                                                                                                    |                                                                        |                                                                | 1                                         |                         |
|                                                                                                    |                                                                        |                                                                | Guardar cambios Canceler                  |                         |
|                                                                                                    |                                                                        |                                                                |                                           | <b>.</b>                |
| Escribe aquí para buscar                                                                                                    | 0                                                                      | Hi 2 S                                                         |                                           | 🚯 ^ 🗿 🖮 🦟 🕬 04:32 p. m. |

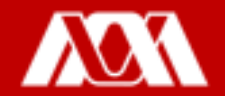

## Manual elaborado por las y los integrantes de la Coordinación General de Desarrollo Académico (CGDA)

- Lic. Paola Yatzel Orozco García
- Dra. Beatriz García Castro
- Mtra. Merary Denny Puga García
- D.C.G. Juan Carlos Tarango de la Torre
- Lic. Mercedes Martínez Morales
- Lic. Alejandra Alvarado Hernández

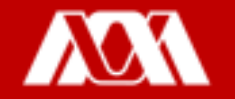